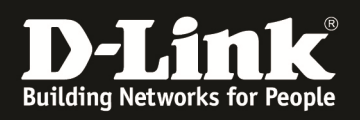

# **HowTo: Syslog Server**

## [Voraussetzungen]

1. DGS-1510-xx mit aktueller Firmware 1.21B05 und höher

## [Topologie]

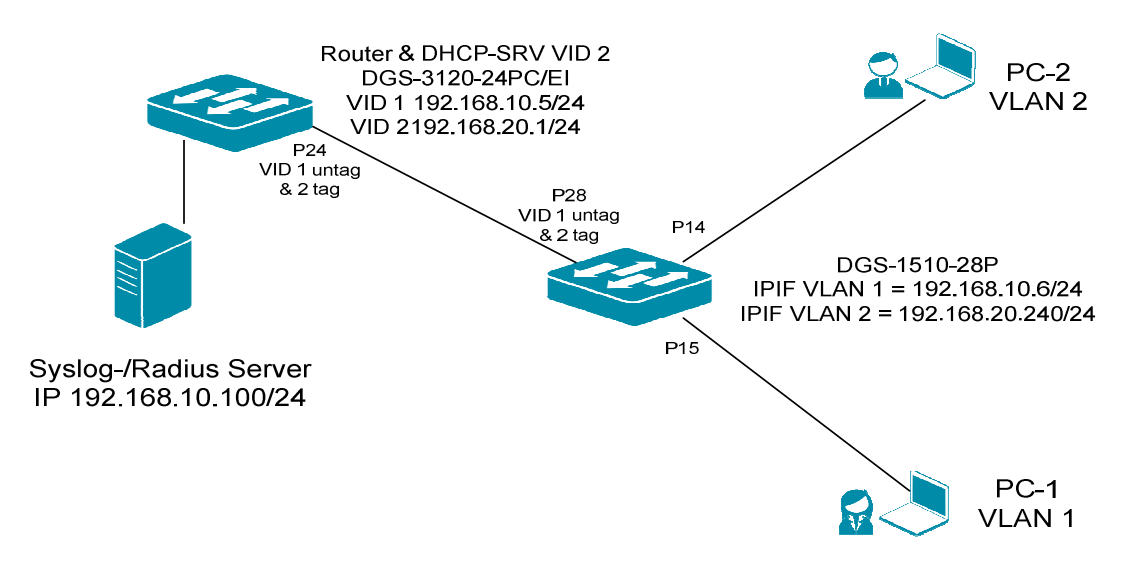

## [Vorbereitung]

- ⇒ Der DGS-1510-xx hat im Auslieferungszustand die Standard IP 10.90.90.90/8
- ⇒ Bitte ändern Sie dies bei der Ersteinrichtung (Integration in Ihre bestehende Infrastruktur) des DGS-1510-xx in Ihrem Netzwerk, für die genaue Vorgehensweise der Einstellung der IP & des Benutzernamens schlagen Sie bitte im Handbuch (z.B.: <u>ftp://ftp.dlink.de/dgs/dgs-1510-20/documentation</u>) nach

## [Aufgabe]

Der DGS-1510-xx soll diverse Meldungen an einen externen Syslog-Server versenden.

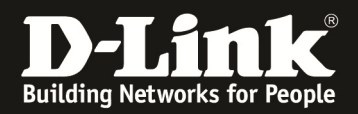

#### 1. Anlegen eines "Diskriminators"

a. System -> System Log -> System Log Discriminator Settings

| 📲 Save 👻 🎇 Tools 👻 🐞 Wizard                                         | 🎱 Online Help 👻 English 💉  | ·              |                  |                   |              | Logged in as: Ac | lministrator, <u>ശ</u> Logout |
|---------------------------------------------------------------------|----------------------------|----------------|------------------|-------------------|--------------|------------------|-------------------------------|
| Fuzzy Search                                                        | System Log Discrimina      | tor Settings   |                  |                   |              |                  |                               |
| DGS-1510-28P                                                        | Discriminator Log Settings |                |                  |                   |              |                  |                               |
| System Information Settings                                         | Discriminator Name         | 15 chars       | ]                |                   |              |                  |                               |
| Peripheral Settings     Peripheral Settings     Peripheral Settings | Action                     | Drops V        |                  | □ PORT            | STP          |                  |                               |
| E System Log                                                        |                            |                | VOICE_VL         |                   |              |                  |                               |
| System Log Discriminator Settings                                   |                            | JWAC           | DHCPV6           | STORM_CT          | SSH          |                  |                               |
| System Log Server Settings                                          |                            |                | AAA              |                   |              |                  |                               |
| System Attack Log     Ime and SNTP                                  |                            | DAI<br>DOT1X   | DP<br>POE        | SURVEILL BPDU_PRO | RADIUS       |                  |                               |
| Ime Range     Management                                            |                            | SAFEGUAR       | CFG              | FIRMWARE          |              |                  |                               |
| El 2 Features     El 2 Features     El 2 Features                   | Severity                   | 0(Emergencies) | 1(Alerts)        | 2(Critical)       | 3(Errors)    |                  |                               |
| E COS                                                               |                            | 4(Warnings)    | 5(Notifications) | 6(Informational)  | 7(Debugging) |                  | Apply                         |
|                                                                     | Name                       | Action         | Facil            | ity List          | Severity     | Severity List    |                               |
| monitoring     filler     Green                                     |                            |                |                  |                   |              |                  |                               |

b. Konfigurieren/Anlegen eines Discriminators

a. Discriminator Name = definiert den Namen Ihres Desriminators (frei wählbar, z.B. ALL)

b. Action = Includes / Excludes, definiert welche Events gemeldet oder nicht gemeldet werden sollen

c. Severity = Includes / Excludes, definiert welche Events mit welchem Schweregread (Severity) verarbeitet werden sollen d. Apply = Übernehmen der Einstellungen

📲 Save 🔻 🐒 Tools 🔻 📫 Wizard 🔹 Online Help 👻 English ~ 🤦 Logged in as: Administrator, ... 🧏 Logout System Log Discriminator Settings DGS-1510-28P Discriminator Log Settings System System Inform Discriminator Name ALL nation Setting Peripheral Settings Action Includes ~ ✓ PORT
 ✓ FDB
 ✓ PORTSEC SYS STACKING STP PoE
 System Log System Log
System Log Settings
System Log Discriminator St
System Log Discriminator St
System Log Server Settings
System Log
System Log
System Attack Log ACL
JWAC
CLI ✓ WAC ✓ SSH ✓ ERPS QOS ✓ DHCPV6 ✓ WEB SNMP DDM DAI DOT1X DEVICE
 RADIUS
 MAC AAA DoS System Artacl
System Artacl
Time and SNTP
Time and SNTP
Time Range
Time Range
Time Range
Time Construction
Time Construction
Time Construction
Time Construction
Time Construction
Time Construction
Time Construction
Time Construction
Time Construction
Time Construction
Time Construction
Time Construction
Time Construction
Time Construction
Time Construction
Time Construction
Time Construction
Time Construction
Time Construction
Time Construction
Time Construction
Time Construction
Time Construction
Time Construction
Time Construction
Time Construction
Time Construction
Time Construction
Time Construction
Time Construction
Time Construction
Time Construction
Time Construction
Time Construction
Time Construction
Time Construction
Time Construction
Time Construction
Time Construction
Time Construction
Time Construction
Time Construction
Time Construction
Time Construction
Time Construction
Time Construction
Time Construction
Time Construction
Time Construction
Time Construction
Time Construction
Time Construction
Time Construction
Time Construction
Time Construction
Time Construction
Time Construction
Time Construction
Time Construction
Time Construction
Time Construction
Time Construction
Time Construction
Time Construction
Time Construction
Time Construction
Time Construction
Time Construction
Time Construction
Time Construction
Time Construction
Time Construction
Time Construction
Time Construction
Time Construction
Time Construction
Time Construction
Time Construction
Time Construction
Time Construction
Time Construction
Time Construction
Time Construction
Time Construction
Time Construction
Time Construction
Time Construction
Time Construction
Time Construction
Time Construction
Time Construction
Time Construction
Time Construction
Time Construction
Time Construction
Time Construction
Time Construction
Time Construction
Time Construction
Time Construction
Time Construction
Time Construction
Time Construction
Time Construction
Time Construction
Time Construction
Time Construction
Time Construction
Time Constru BPDU\_PRO POE SAFEGUAR CFG FIRMWARE Includes ~ Severity O(Emergencie
 4(Warnings) ✓ 1(Alerts)
 ✓ 5(Notification 2(Critical) 6(Information ✓ 3(Errors)
 ✓ 7(Debugging) Apply 🖶 🚝 Security Cooling
 OAM
 Monitor Action Facility List Severity Severity List 🌒 Online Help 👻 English Save 👻 🎇 Tools 👻 🐝 Wizard ~ 🔵 Logged in as: Administrator, ... 🙋 Logout System Log Discrimin ator Settings DGS-1510-28P
 System
 System Information
 Peripheral Settings Discriminator Log Settings Discriminator Name 15 char rmation Settings Drops ~ Action Port Configuration PORT

FDB

PORTSEC

STORM\_CT... Port Configuration
 Port Configuration
 Port
 System Log
 System Log Settings
 System Log Settings
 System Log Setter Settings
 System Log Setter Settings
 System Log Setter Settings
 System Attack Log
 System Attack Log SYS STACKING STP LAC ACL JWAC WAC DHCPV6 ERPS WEB SNMP DoS DOT1X BPDU\_PRO. MAC POE Drops ~ Severity 1(Alerts) 5(Notifications) 2(Critical) 6(Informational 3(Errors) 0(Emergencies Apply 4(Warnings)

SYS, STACKING, PORT, ST.

0,1,2,3,4,5,6,7

Delete

Action

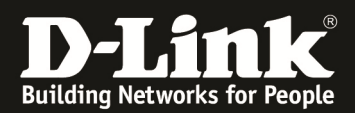

#### 2. Anlegen Syslog Server (Host) a. System -> System Log -> System Log Server Settings

| Fuzzy Search                                                                                                    | System Log Server Setti                                                 | ngs       |                                                                                                    |                                                       |                                    |          |
|----------------------------------------------------------------------------------------------------|-------------------------------------------------------------------------|-----------|----------------------------------------------------------------------------------------------------|-------------------------------------------------------|------------------------------------|----------|
| DOS-1510-28P     System Information Settings     System Information Settings     Peripheral Settings     Poice     System Log     System Log     System Log     System Log     System Log | Log Server<br>() Host IPv4 Address<br>UDP Port (1024-65535)<br>Facility | 514<br>23 | <ul> <li>Image: A start of the start of the start of</li></ul> | O Host IPv6 Address<br>Severity<br>Discriminator Name | 2013::1<br>4(Warnings)<br>15 chars | Apply    |
| System Log Server Schuper      System Xtack Log      System Xtack Log      Management      L S reatures      AcL      Socurity      OAM      Moning      Green                            | Total Entries: 0 Server IP                                              | Severity  | Facility                                                                                                    | Discrim                                               | inator Name                        | UDP Port |

#### b. Konfigurieren/Anlegen eines Syslog Host (Server)

- a. IPv4/IPv6 Adresse = definiert die zu verwendende IP Adresse
- b. Severity = Includes / Excludes, definiert welche Events mit
- welchem Schweregread (Severity) verarbeitet werden sollen
- c. Discriminator Name = der unter Punkt 1 angelegte Discriminator
- d. Apply = Übernehmen der Einstellungen

| 📲 Save 👻 🌋 Tools 👻 📫 Wizard       | Online Help 		 English                | ×                    |                                       |                | Logged in as: Administrator, | <u> Log</u> ou |
|-----------------------------------|---------------------------------------|----------------------|---------------------------------------|----------------|------------------------------|----------------|
| Fuzzy Search                      | System Log Server Set                 | tings                |                                       |                |                              |                |
| DGS-1510-28P                      | Log Server                            |                      |                                       |                |                              |                |
| 😑 🎾 System                        |                                       |                      |                                       |                |                              |                |
| - 📄 System Information Settings   | <ul> <li>Host IPv4 Address</li> </ul> | 192 · 168 · 10 · 100 | <ul> <li>Host IPv6 Address</li> </ul> | 2013::1        |                              |                |
| Peripheral Settings               | UDP Port (1024-65535)                 | 514                  | Severity                              | 7(Debugging)   |                              |                |
| Fort Configuration                |                                       |                      |                                       | -(             |                              |                |
| 🕀 📁 PoE                           | Facility                              | 23 🗸                 | Discriminator Name                    | ALL            |                              |                |
| E Distem Log                      |                                       |                      |                                       |                | A                            | Apply          |
| System Log Settings               |                                       |                      |                                       |                |                              |                |
| System Log Discriminator Settings | Total Entries: 0                      |                      |                                       |                |                              |                |
| System Log Server Settings        | Server ID                             | Severity Ea          | cility Disc                           | riminator Name | LIDP Port                    |                |
| System Log                        | Servern                               | July 14              | Disci                                 |                |                              |                |
| System Attack Log                 |                                       |                      |                                       |                |                              |                |
| Ime and SNTP      The Dense       |                                       |                      |                                       |                |                              |                |
| Inne Range                        |                                       |                      |                                       |                |                              |                |
| Fuzzy Search                      | System Log Server Set                 | tings                |                                       |                |                              |                |
| i may ocurun                      |                                       |                      |                                       |                |                              |                |
| DGS-1510-28P                      | Log Server                            |                      |                                       |                |                              |                |
| System                            | C Liest IDud Address                  |                      | C Linet IDvP Address                  | 2012:1         |                              |                |
| System Information Settings       | Host IFV4 Address                     |                      | Host IFV6 Address                     | 20131          |                              |                |
| Peripheral Settings               | UDP Port (1024-65535)                 | 514                  | Severity                              | 4(Warnings)    |                              |                |
| Port Configuration                | Eacility                              | 23                   | Discriminator Name                    | 15 chars       |                              |                |
| E Sustam Lon                      | T denty                               | 23                   | Dischinitator Name                    | 13 Gildia      |                              |                |
| System Log                        |                                       |                      |                                       |                | A                            | Apply          |
| System Log Discriminator Settings | E LIE LE L                            |                      |                                       |                |                              |                |
| System Log Server Settings        | Total Entries: 1                      |                      |                                       |                |                              |                |
| System Log                        | Server IP                             | Severity Fa          | cility Disc                           | riminator Name | UDP Port                     |                |
| System Attack Log                 | 192.168.10.100                        | Debugging            | 23                                    | ALL            | 514 E                        | elete          |
| Ime and SNTP                      |                                       |                      |                                       |                |                              |                |
| 🔤 Time Range                      |                                       |                      |                                       |                |                              |                |
| 🗉 🎬 Management                    |                                       |                      |                                       |                |                              |                |
| E I 2 Features                    |                                       |                      |                                       |                |                              |                |

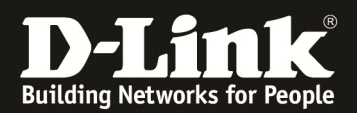

### 3. Anpassen der System Log Settings

a. System -> System Log -> System Log Settings

| 💾 Save 🔻 🌋 Tools 🔻 🐠 Wizard                                | 🌒 Online Help 👻 English 💽      | ×                                                               | 🙎 Logged in as: Administrator, 💯 Logout |
|------------------------------------------------------------|--------------------------------|-----------------------------------------------------------------|-----------------------------------------|
| Fuzzy Search                                               | System Log Settings            |                                                                 |                                         |
| DGS-1510-28P                                               | Global State                   |                                                                 |                                         |
| System Information Settings                                | Source Interface State<br>Type | Enabled         V           VLAN         VID (1-4094)         1 | Apply                                   |
| Port Configuration     PoE     System Lon                  | Buffer Log Settings            |                                                                 |                                         |
| Ting System Log Settings                                   | Buffer Log State               | Enabled V                                                       |                                         |
| System Log Server Settings                                 | Discriminator Name             | 15 chars                                                        |                                         |
| Gradin Autor Log     Time and SNTP     ST Time Range       | Write Delay (0-65535)          | 300 sec 🗌 Infinite                                              | Apply                                   |
| Management     Management                                  | Console Log Settings           |                                                                 |                                         |
|                                                            | Console Log State              | Disabled                                                        |                                         |
| <ul> <li>■ 200S</li> <li>■ 200S</li> <li>■ 200S</li> </ul> | Severity                       | 4(Warnings)                                                     |                                         |
| Security     Security                                      | Discriminator Name             | 15 chars                                                        | Apply                                   |
| Monitoring     Green                                       |                                |                                                                 |                                         |

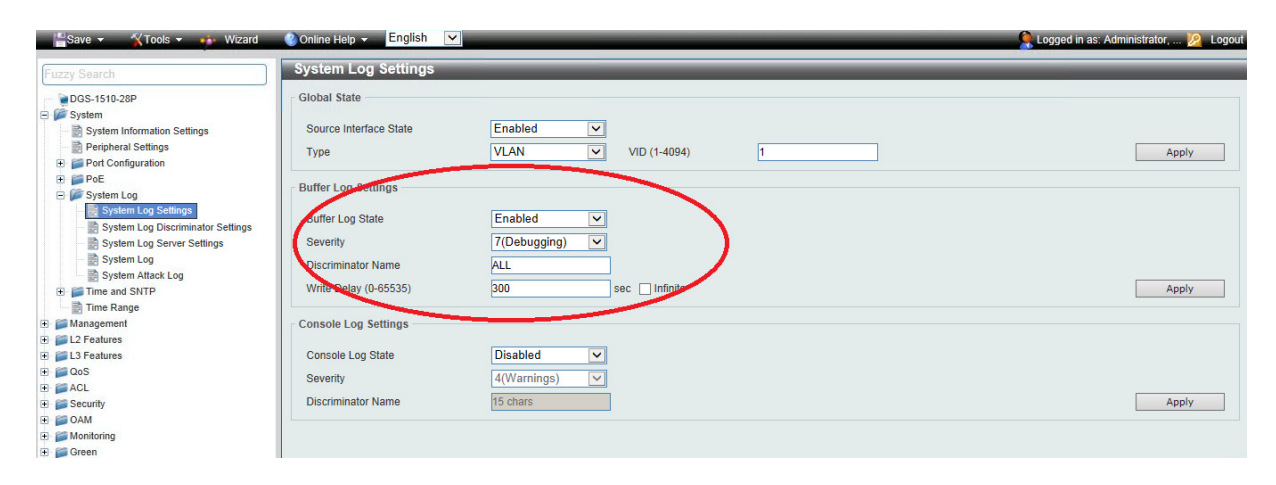

- b. Konfigurieren des Buffer Log State
  - a. Enabled/Disabled = aktivieren/deaktivieren der Funktion
  - b. Severity = 0-7 definiert welche Events mit welchem Schweregread (Severity) verarbeitet werden sollen
  - c. Discriminator Name = der unter Punkt 1 angelegte Discriminator
  - d. Apply = Übernehmen der Einstellungen

#### 4. Speichern der Konfiguration

- a. Save -> Save Configuration
- b. File Path = vorgegebene Daten für die Konfigurationsdatei
- c. Apply = Übernehmen und Speichern

| Save - XTools - Wizard                                                                                                    | Online Help + English V | S Logged in as: Administrator, 👰 Logout |
|----------------------------------------------------------------------------------------------------|-------------------------|-----------------------------------------|
| Fuzzy Search                                                                                                    | Save Configuration      |                                         |
| □ DG5-1510-28P     □ DG5-1510-28P     □ DG5-1510-28P     □ DG5-1510-28P     □ DG 28     □ DG 28     □ DG 28     □ DG 28     □ DG 28     □ ACL     □ Security | Ete Path C/config.cfg   | Apply                                   |

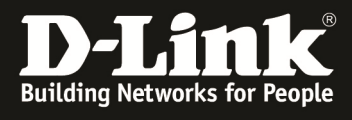

## TEST am Syslog-Server

Thtp Server Thtp Client DHCP server Syslog server Log viewer

| text                                                                                              | from         | date               |
|---------------------------------------------------------------------------------------------------|--------------|--------------------|
| <190>Jul 20 13:55:21 192.168.10.6 INFO: Configuration saved to flash by console (Username: admin) | 192.168.10.6 | 20/07 13:55:22.705 |
| <190>Jul 20 13:55:25 192.168.10.6 INFO: Port eth1/0/14 link down                                  | 192.168.10.6 | 20/07 13:55:26.730 |
| <190>Jul 20 13:55:31 192.168.10.6 INFO: Port eth1/0/14 link up, 1000Mbps FULL duplex              | 192.168.10.6 | 20/07 13:55:32.751 |
| <190>Jul 20 13:55:45 192.168.10.6 INFO: RADIUS server 192.168.10.100 assigned VID: 2 to port E    | 192.168.10.6 | 20/07 13:55:46.791 |
| <190>Jul 20 13:55:45 192.168.10.6 INFO: MAC-based Access Control host login success (MAC: 00      | 192.168.10.6 | 20/07 13:55:46.791 |
|                                                                                                   |              |                    |
|                                                                                                   |              |                    |